## Como acessar a pesquisa "De Volta à Escola"

1. Abra um navegador da Internet no seu computador ou dispositivo móvel e faça login no Smart navegando para o seguinte endereço da Internet:

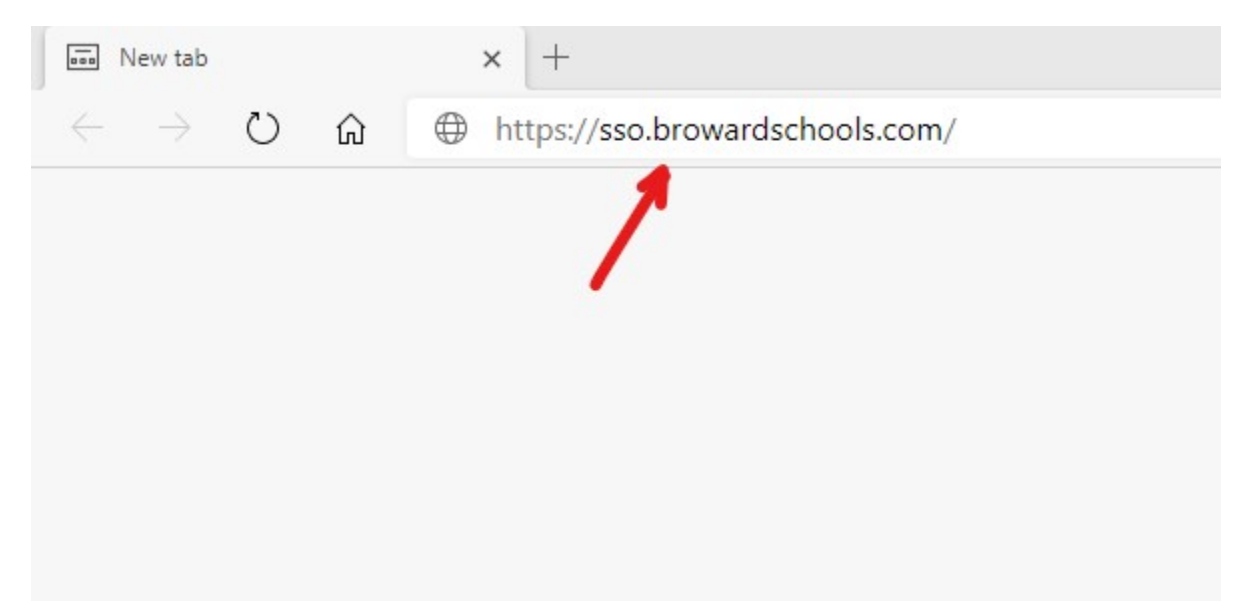

2. Digite as informações de login do seu filho se Clever solicitar informações de login. Caso contrário, vá para o passo 3.

|    | 0612345678@my.browardsch | nools.com                        |                                     |
|----|--------------------------|----------------------------------|-------------------------------------|
|    |                          |                                  |                                     |
| 3  | Sign in                  | com diretório ativo":            |                                     |
| J. |                          |                                  |                                     |
|    |                          | BROWARD<br>County Public Schools |                                     |
|    |                          | Log in with Active Directory     |                                     |
|    |                          | Log in with Clever Badges        |                                     |
|    | District admin log in    |                                  | Sign in help   Recover your account |

4. Uma vez em Clever, localize o ícone abaixo em seu idioma rotulado "Pesquisa" e complete a pesquisa em seu idioma:

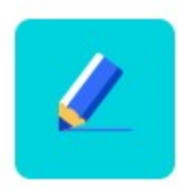

Reopening Campuses for eLearni...